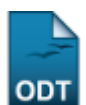

# **Cadastrar Projeto Interno**

| Sistema            | SIGAA            |
|--------------------|------------------|
| Módulo             | Pesquisa         |
| Usuários           | Servidor         |
| Perfil             | Gestor Pesquisa  |
| Última Atualização | 11/10/2016 09:46 |

Esta funcionalidade permite ao usuário, gestor de pesquisa, cadastrar um novo projeto de tipo interno, no sistema. Durante o cadastro o usuário deverá informar os dados referentes ao projeto de pesquisa, que será submetido à Pró-Reitoria de Pesquisa para a devida avaliação.

Serão apresentadas telas com campos reservados para as diferentes partes que compõem o projeto: a descrição detalhada, os colaboradores, os financiamentos externos (nos casos em que se aplicarem) e a definição de um cronograma de atividades.

Lembrando que somente serão analisados pela Pró-Reitoria de Pesquisa os projetos que tiverem sido completamente preenchidos e confirmados na tela de resumo. Ao final do preenchimento dos formulários, será disponibilizada uma tela de resumo com todos os dados informados para que seja realizada a confirmação antes da submissão.

Para utilizar essa funcionalidade, o usuário deverá acessar o SIGAA  $\rightarrow$  Módulos  $\rightarrow$  Pesquisa  $\rightarrow$  Projetos  $\rightarrow$  Projetos de Pesquisa  $\rightarrow$  Cadastrar Projeto Interno.

|                            | INFORME OS DADOS INICIAIS DO PROJETO                                                       |   |
|----------------------------|--------------------------------------------------------------------------------------------|---|
| Tipo do Projeto:           | INTERNO                                                                                    |   |
| Título: *                  | Aspectos geomorfológicos e geoturísticos associados à região carstica de Felipe Guerra, RN |   |
| Unidade:                   | PRO REITORIA DE PESQUISA (11.05)                                                           |   |
| Centro: 🖈                  | CENTRO DE CIÊNCIAS EXATAS E DA TERRA (12.00)                                               | • |
| Edital de Pesquisa: 🖈      | Edital PROPESQ 10/2010 - Cotas REUNI Excedentes                                            | • |
| Palavras-Chave: 🖈          | Geomorfologia, morfologia carstica, geoturismo                                             |   |
| E-mail: 🖈                  | desenv@info.com                                                                            |   |
| ÁREA DE CONHECIMENTO       |                                                                                            |   |
| Grande Área: 🖈             | Ciências Exatas e da Terra                                                                 |   |
| Área: 🖈                    | Geociências                                                                                |   |
| Sub-Área:                  | Geologia                                                                                   |   |
| Especialidade:             | Geologia Regional                                                                          |   |
| GRUPO E LINHAS DE PESQUISA |                                                                                            |   |
| 1                          | Este projeto está vinculado a algum grupo de pesquisa? 💿 Sim 🔘 Não                         |   |
| Grupo de Pesquisa; 🖈       | BASE DE PESQUISA EM GEODINÂMICA (GCB085-87)                                                | • |
| Linha de Pesquisa: 🖈       | Geologia Regional;Vulcanismo Cenozoico;Geologia Estrutural;                                |   |
|                            | Cancelar Avançar >>                                                                        |   |
|                            | 🖈 Campos de preenchimento obrigatório.                                                     |   |

A tela a seguir será gerada:

Pesquisa

Nesta tela, é necessário que sejam informados os dados iniciais do projeto interno a ser cadastrado.

Os critérios são os seguintes:

- *Título*: Informe o título do projeto de pesquisa;
- Centro: Selecione, entre as opções listadas, qual o centro ao qual o projeto estará vinculado;
- Edital de Pesquisa: Selecione o edital de pesquisa que subsidiará o projeto;
- Palavras-Chave: Informe as palavras-chave relacionadas ao projeto;
- E-mail: Digite o email do usuário responsável pelo projeto;
- Grande Área: Informe a área do conhecimento em que se insere o projeto;
- Área: Informe a área específica em que se insere o projeto;
- Sub-Área: Selecione a sub-área relacionada ao projeto;
- Especialidade: Forneça a especialidade do projeto;
- Este projeto está vinculado a algum grupo de pesquisa?: Responda entre Sim ou Não;
- Grupo de Pesquisa: Selecione o grupo de pesquisa ao qual o projeto está vinculado;
- Linha de Pesquisa: Indique a linha de pesquisa que o projeto a ser cadastrado segue.

Caso desista da operação, clique em *Cancelar* e confirme a desistência na tela apresentada posteriormente. Essa ação é válida em tdoas as telas em que for apresentada.

Para retornar ao menu Pesquisa, clique em Pesquisa .

Exemplificaremos a operação com:

- Título: <u>Aspectos geomorfológicos e geoturísticos associados à região carstica de Felipe Guerra,</u> <u>RN</u>;
- Centro: CENTRO DE CIÊNCIAS EXATAS E DA TERRA;
- Edital de Pesquisa: Edital PROPESQ 10/2010 Cotas REUNI Excedentes;
- Palavras-Chave: Geomorfologia, morfologia carstica, geoturismo;
- *E-mail*: <u>desenv@info.com</u>;
- Grande Área: Ciências Exatas e da Terra;
- Área: <u>Geociências</u>;
- Sub-Área: Geologia;
- Especialidade: Geologia Regional;
- Este projeto está vinculado a algum grupo de pesquisa?: Sim
- Grupo de Pesquisa: BASE DE PESQUISA EM GEODINÂMICA (GCB085-87);
- Linha de Pesquisa: Geologia Regional; Vulcanismo Cenozoico; Geologia Estrutural.

Após preencher os dados necessários, clique em **Avançar** para prosseguir o cadastro.

As operações Detalhes do Projeto, Financiamentos, Informar Membros do Projeto, Cronogramas de Atividades e Dados do Projeto de Pesquisa, serão explicadas nos tópicos a seguir.

## **Detalhes do Projeto**

A tela a seguir será gerada, após o preenchimento dos dados e o prosseguimento do cadastro:

|   | DETACHES DU PROJETU                                                                                                    |  |  |  |  |  |  |  |
|---|----------------------------------------------------------------------------------------------------|--|--|--|--|--|--|--|
| ſ | Descrição Resumida * Introdução/Justificativa * Objetivos * Metodologia * Referências *                                                                                                    |  |  |  |  |  |  |  |
|   | Na região de Felipe Guerra são encontradas as mais espetaculares cavernas do Estado do Rio Grande do Norte. Suas cavernas, apesar de seu porte<br>(pequeno a médio), possuem uma diversidade de espeleotemas e indicadores de atividades neotectônicas relacionadas com o processo de carstificação;<br>além do mais, também estão associadas outros atrativos econômicos (acúmulo de água e de armazenamento do petróleo).<br>Além disso, sua beleza cênica pode despontar como um importante atrativo geoturístico, que poderá vir a se articular com outras atividades para<br>impulsionar a economia dessa região.<br>Neste Projeto pretende-se fazer uma caracterização dos aspectos geológicos e geoturísticos dessas cavernas e propor medidas de proteção e uso<br>sustentado desse distrito espeleológico do nosso Estado. |  |  |  |  |  |  |  |
| L |                                                                                                    |  |  |  |  |  |  |  |
|   | Gravar e Continuar << Voltar Cancelar Avançar >>                                                                                                    |  |  |  |  |  |  |  |

Informe, nesta tela, os detalhes do projeto sendo necessário o preenchimento das as abas disponibilizadas com as informações para que constituam o corpo do projeto: *Descrição Resumida*, *Introdução/Justificativa*, *Objetivos*, *Metodologia* e *Referências*.

Para retornar à página anterior, clique em **Voltar**. Essa ação terá a mesma função nas telas que a contenha.

Caso deseje garantir que as informações inseridas não sejam perdidas, clique em **Gravar e Continuar** em qualquer momento, durante o processo de cadastro. O usuário poderá dar continuidade à operação, clicando no botão **Avançar**, em todo o fluxo da operação.

A mensagem de sucesso da gravação será apresentada:

🤹 • Projeto de Pesquisa gravado com sucesso!

Essa ação é válida em todas as telas que a contenha.

Para apenas prosseguir com o cadastro, clique em Avançar.

## Informar Membros do Projeto

Nesta etapa, serão informados os membros que irão compor o projeto de pesquisa, conforme é mostrado na tela a seguir:

Last update

update: 2016/10/11 suporte:manuais:sigaa:pesquisa:projetos:projetos\_de\_pesquisa:cadastrar\_projeto\_interno https://docs.info.ufrn.br/doku.php?id=suporte:manuais:sigaa:pesquisa:projetos:projetos\_de\_pesquisa:cadastrar\_projeto\_interno 09:46

| INFORMAR MEMBROS DO PROJETO                                                                  |                                                          |                                                                |  |  |  |  |  |  |  |  |
|----------------------------------------------------------------------------------------------|----------------------------------------------------------|----------------------------------------------------------------|--|--|--|--|--|--|--|--|
| Selecione a categoria do membro para realizar a busca de acordo com os critérios específicos |                                                          |                                                                |  |  |  |  |  |  |  |  |
| Deserts                                                                                      |                                                          |                                                                |  |  |  |  |  |  |  |  |
| Docence                                                                                      | Docente Discente Servidor Tecnico-Administrativo Externo |                                                                |  |  |  |  |  |  |  |  |
| Buscar Docente: * 💿 Todos da UFRN 🔿 Somente da minha unidade                                 |                                                          |                                                                |  |  |  |  |  |  |  |  |
|                                                                                              |                                                          | NOME DO DOCENTE                                                |  |  |  |  |  |  |  |  |
|                                                                                              |                                                          |                                                                |  |  |  |  |  |  |  |  |
|                                                                                              | Funçao:                                                  | 30: 🔮 COORDENADOR(A) 🔍 COORDENADOR ADJUNTO(A) 💛 COLABORADOR(A) |  |  |  |  |  |  |  |  |
|                                                                                              | CH dedicada ao projeto: 🕯                                | : 🖈 20 horas semanais                                          |  |  |  |  |  |  |  |  |
|                                                                                              |                                                          | Adicionar Membro                                               |  |  |  |  |  |  |  |  |
|                                                                                              |                                                          |                                                                |  |  |  |  |  |  |  |  |
|                                                                                              |                                                          | र्खेः Remover Membro                                           |  |  |  |  |  |  |  |  |
| LISTA DE MEMBROS                                                                             |                                                          |                                                                |  |  |  |  |  |  |  |  |
| Ainda não foram informados os membros deste projeto                                          |                                                          |                                                                |  |  |  |  |  |  |  |  |
|                                                                                              |                                                          | Gravar e Continuar // Voltar Cancelar Avançar >>               |  |  |  |  |  |  |  |  |
|                                                                                              |                                                          |                                                                |  |  |  |  |  |  |  |  |

Para adicionar, indique as informações dos membros de acordo com as categorias disponibilizadas em cada aba: *Docente*, *Discente*, *Servidor*, *Técnico-Administrativo*, *Externo*. Veja abaixo os critérios que cada aba apresenta:

- Docente
  - Buscar Docente: Informe o nome do docente ou selecione as opções <u>Todos da UFRN</u> ou <u>Somente da minha unidade</u> para refinar a busca. O usuário poderá selecionar o nome desejado a partir da lista que será fornecida pelo sistema ao inserir as letras iniciais referentes ao nome do mesmo. Essa operação servirá para as próximas abas;
  - Função: Selecione a função do docente no projeto de pesquisa;
  - CH dedicada ao projeto: Defina a carga horária semanal que o docente dedicará ao projeto de pesquisa;
- Discente
  - Buscar Discente: Informe o nome do discente ou selecione as opções <u>Graduação</u>, <u>Mestrado</u> ou <u>Doutorado</u> para refinar a busca;
  - Função: Selecione a função do discente no projeto de pesquisa;
  - CH dedicada ao projeto: Defina a carga horária semanal que o discente dedicará ao projeto de pesquisa;
- Servidor Técnico-administrativo
  - · Servidor: Informe o nome do servidor técnico-administrativo da Instituição;
  - *Função*: Selecione a função do servidor no projeto de pesquisa;
  - *CH dedicada ao projeto*: Defina a carga horária semanal que o servidor dedicará ao projeto de pesquisa;
- Externo
  - CPF: Forneça o número do CPF do participante;
  - ESTRANGEIRO (sem CPF): Caso o participante seja estrangeiro, marque esta opção;
  - Nome: Informe o nome completo do participante;
  - Sexo: Selecione o sexo do participante;
  - Formação: Selecione a formação escolar do participante;
  - Tipo: Selecione o tipo de formação escolar do participante;
  - Instituição de Origem: Selecione a instituição de origem do participante;
  - Função: Selecione a função desempenhada do participante com o projeto;
  - *CH dedicada ao projeto*: Informe quantas horas semanais o participante dedicará ao projeto de pesquisa.

Exemplificaremos a operação descrevendo os critérios abaixo, na aba Docente:

<sup>🛊</sup> Campos de preenchimento obrigatório

- Buscar Docente: Todos da UFRN e NOME DO DOCENTE;
- Função COORDENADOR (A);
- CH dedicada ao projeto: <u>20</u> horas semanais.

Após informar os dados do membro, clique em **Adicionar Membro** e o nome do mesmo será listado na tela abaixo, na *Lista de Membros*, conforme é mostrado a seguir:

| INFORMAR MEMBROS DO PROJETO                                                                  |                                                                                                    |                    |              |                |                |   |  |  |  |
|----------------------------------------------------------------------------------------------|----------------------------------------------------------------------------------------------------|--------------------|--------------|----------------|----------------|---|--|--|--|
| Selecione a categoria do membro para realizar a busca de acordo com os critérios específicos |                                                                                                    |                    |              |                |                |   |  |  |  |
| Docente         Discente         Servidor Técnico-Administrativo         Externo             |                                                                                                    |                    |              |                |                |   |  |  |  |
| Buscar Docente: * 💿 Todos da UFRN 🔿 Somente da minha unidade                                 |                                                                                                    |                    |              |                |                |   |  |  |  |
| с                                                                                            | Função: 🔘 COORDENADOR(A) 🔍 COORDENADOR ADJUNTO(A) 💿 COLABORADOR(A)<br>CH dedicada ao projeto: * horas semanais |                    |              |                |                |   |  |  |  |
|                                                                                              |                                                                                                    |                    | Adicionar Me | mbro           |                |   |  |  |  |
| 3: Remover Membro                                                                            |                                                                                                    |                    |              |                |                |   |  |  |  |
| LISTA DE MEMBROS                                                                             |                                                                                                    |                    |              |                |                |   |  |  |  |
| CPF                                                                                          | Nome                                                                                                    |                    | Categoria    | CH Semanal     | Função         |   |  |  |  |
| 000.000.0                                                                                    | 00-00 NOME DO DOC                                                                                              | ENTE               | DOCENTE      | 20             | COORDENADOR(A) | 0 |  |  |  |
|                                                                                              |                                                                                                    | Gravar e Continuar | << Voltar    | Cancelar Avang | ar >>          |   |  |  |  |

Caso queira remover algum membro adicionado, clique em 🥶. Confirme a remoção na tela exibida posteriormente:

| ? | Confirma a remoção desta informação? |  |  |  |  |  |  |  |
|---|--------------------------------------|--|--|--|--|--|--|--|
|   | OK Cancelar                          |  |  |  |  |  |  |  |

Clique em *Cancelar*, caso desista. Para confirmar a remoção, clique em *OK*. A tela será automaticamente carregada sem o membro removido.

Após adicionar os membros para compor o projeto, clique em **Avançar** para dar continuidade.

## Cronograma de Atividades

Adicione atividades ao *Cronograma de Atividades* do projeto de pesquisa, na tela apresentada a seguir:

|                          | 🔕 Adicionar Atividade 🛛 🖏 Limpar Cronograma 🛛 🤤: Remover Atividade |             |     |     |             |     |     |     |     |     |     |     |     |     |     |     |             |   |
|--------------------------|--------------------------------------------------------------------|-------------|-----|-----|-------------|-----|-----|-----|-----|-----|-----|-----|-----|-----|-----|-----|-------------|---|
| Cronograma de Atividades |                                                                    |             |     |     |             |     |     |     |     |     |     |     |     |     |     |     |             |   |
|                          | Atividade                                                          | 2010<br>Out | Nov | Dez | 2011<br>Jan | Fev | Mar | Abr | Mai | Jun | Jul | Ago | Set | Out | Nov | Dez | 2012<br>Jan |   |
| 1                        | COMPILAÇÃO DE DADOS                                                | ✓           | ✓   | ✓   | ✓           | ✓   | ✓   | ✓   |     |     |     |     |     |     |     |     |             | ٢ |
| #                        | SÍNTESE DOS RESULTADOS E PUBLICAÇÕES                               |             |     |     |             |     |     |     |     | ▼   |     |     |     |     |     |     |             | 0 |
| #                        | TRABALHOS DE GABINETE                                              |             |     |     |             |     |     |     |     |     |     |     |     |     | ✓   | ✓   |             | 0 |
|                          | Gravar e Continuar Avançar >>                                      |             |     |     |             |     |     |     |     |     |     |     |     |     |     |     |             |   |

### A tela acima apresenta os meses de duração do projeto de pesquisa de acordo com o período

cadastrado inicialmente. Além de possibilitar ao usuário cadastrar atividades para o projeto. O usuário poderá nomear a *Atividade* desenvolvida e selecionar os meses que esta atividade irá durar no decorrer do projeto de pesquisa.

Exemplificaremos com as *Atividades* <u>COMPILAÇÃO DOS DADOS</u>, <u>SÍNTESE DE RESULTADOS E</u> <u>PUBLICAÇÕES</u> e <u>TRABALHOS DE GABINETE</u> distribuídas entre os meses do projeto em <u>2010, 2011 e</u> <u>2012</u>.

Se quiser adicionar mais atividades, clique em <sup>O</sup> Adicionar Atividade</sup> e novos campos serão disponibilizado para o preenchimento do cronograma.

Caso deseje remover alguma atividade do cronograma, clique em 🥯.

Caso queira remover todas as atividades do cronograma, clique no link 🖾 Limpar Cronograma.

Após preenchido o Cronograma de Atividades do projeto, clique em Avançar.

## Dados do Projeto de Pesquisa

Os dados do projeto de pesquisa enviados anteriormente serão disponibilizados para visualização:

(x) fechar n

Confira todos os dados informados e lembre-se de clicar no botão 'Gravar e Enviar' ao final desta tela para confirmar o envio do projeto.

### PESQUISA > PROJETO DE PESQUISA > DADOS INICIAIS > DESCRIÇÃO > MEMBROS > CRONOGRAMA > RESUMO

|                               | DADOS DO PROJETO DE PESQUISA                                                               |
|-------------------------------|--------------------------------------------------------------------------------------------|
| Código:                       | A ser gerado após a confirmação                                                            |
| Título:                       | Aspectos geomorfológicos e geoturísticos associados à região carstica de Felipe Guerra, RN |
| Tipo:                         | INTERNO (Projeto Novo)                                                                     |
| Categoria:                    |                                                                                            |
| Situação:                     | CADASTRO EM ANDAMENTO                                                                      |
| Unidade:                      |                                                                                            |
| Centro:                       | CENTRO DE CIÊNCIAS EXATAS E DA TERRA (12.00)                                               |
| Palavra-Chave:                | Geomorfologia, morfologia carstica, geoturismo                                             |
| E-mail:                       | desenv@info.com                                                                            |
| Edital:                       | Edital PROPESQ 10/2010 - Cotas REUNI Excedentes                                            |
| Cota:                         | PROPESQ-REUNI 2011 (01/01/2011 a 31/12/2011)                                               |
| ÁREA DE CONHECIMENTO, GRUPO E | LINHA DE PESQUISA                                                                          |
| Área de Conhecimento:         | Geologia Regional                                                                          |
| Grupo de Pesquisa:            | BASE DE PESQUISA EM GEODINÂMICA (GCB085-87)                                                |
| Linha de Pesquisa:            | Geologia Regional;Vulcanismo Cenozoico;Geologia Estrutural;                                |
| CORPO DO PROJETO              |                                                                                            |

### Resumo

Na região de Felipe Guerra são encontradas as mais espetaculares cavernas do Estado do Rio Grande do Norte. Suas cavernas, apesar de seu porte (pequeno a médio), possuem uma diversidade de espeleotemas e indicadores de atividades neotectônicas relacionadas com o processo de carstificação; além do mais, também estão associadas outros atrutivos econômicos (cacimulo da égua e de armazenamento do pertivleo). Além disso, sua beleza cênica pode despontar como um importante atrativo geoturístico, que poderá vir a se articular com outras atividades para impulsionar a economia dessa região.

Neste Projeto pretende-se fazer uma caracterização dos aspectos geológicos e geoturísticos dessas cavernas e propor medidas de proteção e uso sustentável desse distrito espeleológico do nossso Estado.

Introdução/Justificativa (incluindo os benefícios esperados no processo ensino-aprendizagem e o retorno para os cursos e para os professores da instituição em geral)

Este trabalho visa contribuir ao conhecimento do Distrito Espeleológico de Felipe Guerra, extremo oete potiguar, aonde são encontradas belíssimas expressões cársticas impressas nas litologias carbonáticas da Fomação Jandaíra, Cretáceo da Bacia Potiguar.

Nos calcários onde estão alojadas as cavenas, existem fósseis de animais marinhos que existiram no cretáceo, cujo interesse econômico tem levado a pessoas a comercializarem de forma ilegal esses fósseis. O calcário da região das cavernas também vem sofrendo com a retirada do material para a obtenção da cal (a maior parte por caleiras clandestinas) que ameaçam a integudade das cavernas. As cavernas estão cadastradas no Cadastro Nacional de Cavernas do Brasil (SBE), mas ainda carecem de catalogação sistemática visando sua proteção.

Este trabalho será desenvolvido por professores e alunos (um deles natural do prróprio município) da UFRN e contará com a colaboração de um grupo de Espeleologia (SEPARN), com a qual atuamos desde 1998, ano em que desenvolvemos um Projeto de Extensão Universitária em parceria com a Prefeitura local e a comunidade. Entretanto, a pesquísa foi descontinuada em vista do meu afastamento para doutoramento, sendo esta área retomada a partir de 2006 (até 2008), através de um projeto financiado pela Petrobras (coordenado pelo Prof. F.H.R. Bezerra), porém com objetivos diferentes da ênfase atual.

### Objetivos

Como objetivo geral, o trabalho visa a caracterização geológica, geomorfológica e potencialidades geoturísticas do Distrito Espeleológico de Felipe Guerra.

Os principais objetivos específicos são

1. Compilação do acervo catalografado já existente (através de um SIG);

2. Complementação e/ou detalhamento das informações geológicas e geomorfológicas:

3. Indicação das potencialidades geoturísticas (lista de atributos em um SIG);

4. Integração de dados e geração dos produtos para publicação (artigos, atlas e/ou mídia eletrônica).

### Metodologia

1. Levantamento do material já existente: base de dados geradas por pesquisadores (especialmente UFRN), ONG's (especialmente SEPARN) e órgão federal responsável pela preservação do patrimônio espeleológico (IBAMA/CECAV);

Montagem de um Sistema de Informações Georreferenciadas (SIG): com base no acervo já existentente e definição de novos atributos visando a avaliação da potencialidade / viabilidade de aproveitamento geoturístico desse Distrito;

3. Trabalhos de campo, envolvendo:

a. Caracterização geomorfológica, estrutural e petrografica das cavernas;

b. Identificação dos espeleotemas e documentação fotográfica;

c. Entrevista com moradores, proprietarios de terra nas áreas de ocorrencia das cavernas e autoridades locais, visando a identificação de expectativas e de outras atividades que possam viabilizar um aproveitamento sustentável das potencialidades locais.

4. Trabalhos de gabinete, visando a revisão bibliográfica, interpretação de dados, atualização da base de dados

5. Síntese dos resultados e produção dos materiais de divulgação (artigos, atlas e/ou mídia eletrônica).

### Referências

Andrew T. CHAMBERLAIN, William SELLERS, Chris PROCTOR, Roslyn COARD. Cave Detection in Limestone using Ground Penetrating Radar. Journal of Archaeological Science, v. 27 (10), p. 957-964. 2000.

M. E. COLLINS, M. CUM, P. HANNINEN. Using ground-penetrating radar to investigate a subsurface karst landscape in north-central Florida. Geoderma, v. 61, (1-2), p. 1-15, 1994.

Valéria. C. CÓRDOBA. A Evolução da Plataforma Carbonática Jandaíra durante o Neocretáceo na Bacia Potiguar: Análise Paleoambiental, Diagenética e Estratigráfica. UNESP/Campus Rio Claro, Tese de Doutorado (Inéd.). 2001.

Francisco. W. CRUZ JR. Sistemas Deposicionais, Geomorfologia e Geologia Estrutural de uma área na Região de Felipe Guerra, Sudoeste da Bacia Potiguar. UFRN / Curso de Geologia. Relatório de Graduação (Inéd.). 1995.

Guy DAGALLIER, Ari I. LAITINEN, Fabrice MALARTRE, Ignace P. A. M. Van CAMPENHOUT, Paul C. H. VEEKEN. Ground penetrating radar application in a shallow marine Oxfordian limestone sequence located on the eastern flank of the Paris Basin, NE France. Sedimentary Geology, v. 130 (3-4), p. 149-165. 2000. James A. DOOLITTLE, Mary E. COLLINS. A comparison of EM induction and GPR methods in areas of karst. Geoderma, v. 85 (1, 11) p. 83-102. 1998.

R. MARFIL, M.A. CAJA, M. TSIGE, I.S. Al-AASM, T. MARTÍN-CRESPO, R. SALAS. Carbonate-cemented stylolites and fractures in the Upper Jurassic limestones of the Eastern Iberian Range, Spain: A record of palaeofluids composition and thermal history. Sedimentary Geology, v. 178 (3-4), p. 237-257. 2005. Adrian NEAL. Ground-penetrating radar and its use in sedimentology: principles, problems and progress. Earth-Science Reviews, v. 66 (3-4), p. 261-330. 2004.

V. SUCHY, P. DOBES, J. FILIP, M. STEJSKAL, A. ZEMAN. Conditions for veining in the Barrandian Basin (Lower Palaeozoic), Czech Republic: evidence from fluid inclusion and apatite fission track analysis. Tectonophysics, v. 348, (1-3), p. 25-50. 2002.

### MEMBROS DO PROJETO

| CPF                                                                                                    | Nome            | Categoria | CH Dedicada     | Tipo de Participação         |  |  |  |  |  |
|----------------------------------------------------------------------------------------------------|-----------------|-----------|-----------------|------------------------------|--|--|--|--|--|
| 000.000.000-00                                                                                               | NOME DO DOCENTE | DOCENTE   | 20              | COORDENADOR(A)               |  |  |  |  |  |
| CRONOGRAMA DE ATIVID                                                                                         | ADES            |           |                 |                              |  |  |  |  |  |
|                                                                                                    |                 | Atividade |                 |                              |  |  |  |  |  |
| COMPILAÇÃO DE DADOS                                                                                          |                 |           |                 |                              |  |  |  |  |  |
| SÍNTESE DOS RESULTADOS                                                                                       | E PUBLICAÇÕES   |           |                 |                              |  |  |  |  |  |
| TRABALHOS DE GABINETE                                                                                        |                 |           |                 |                              |  |  |  |  |  |
| HISTÓRICO DO PROJETO                                                                                         |                 |           |                 |                              |  |  |  |  |  |
| Data                                                                                                    | Situa           | ăo        | Usuário         |                              |  |  |  |  |  |
| 10/05/2012 08:34                                                                                             | CADASTRO EM     | ANDAMENTO | NOME DO USUÁRIO | (login)                      |  |  |  |  |  |
| 10/05/2012 08:35                                                                                             | CADASTRO EM     | ANDAMENTO | NOME DO USUÁRIO | (login)                      |  |  |  |  |  |
| 10/05/2012 08:35                                                                                             | CADASTRO EM     | ANDAMENTO | NOME DO USUÁRIO | (login)                      |  |  |  |  |  |
| 10/05/2012 09:05                                                                                             | CADASTRO EM     | ANDAMENTO | NOME DO USUÁRIO | (login)                      |  |  |  |  |  |
| ARQUIVO DO PROJETO                                                                                           |                 |           |                 |                              |  |  |  |  |  |
| Você poderá (opcionalmente) submeter um arquivo contendo os dados do projeto para ser armazenado no sistema. |                 |           |                 |                              |  |  |  |  |  |
| Arquivo: C\Documents and Settings\Convidado\Meus documentos\m Selecionar arquivo                             |                 |           |                 |                              |  |  |  |  |  |
| TERMO DE CONCORDÂNCIA                                                                                        | A.              |           |                 |                              |  |  |  |  |  |
|                                                                                                    |                 |           |                 | and the second second second |  |  |  |  |  |

Declaro minha concordância plena em relação as normas de edital de referência, e que as informações passadas são verídicas, e que estou ciente das exigências de controle ético previsto pela resolução CNS 196/96 para o caso de projetos de pesquisa envolvendo sujeitos humanos e animais não-humanos.

Gravar e Continuar | Gravar e Enviar | << Voltar | Cancelar

É apresentada, nesta tela, uma mensagem de aviso indicando que o usuário deverá conferir os dados que informou durante o cadastro para que, assim, possa confirmar o envio do projeto.

Se desejar, insira um *Arquivo* contendo dados do projeto de pesquisa para serem armazenados no sistema. Para selecioná-lo, clique em *Selecionar Arquivo*.

Assinale o Termo de Concordância indicando a aceitação das regras eleitas pelo sistema.

Clique em **Gravar e Enviar**, para salvar e enviar o projeto para aprovação. A tela com a mensagem de sucesso e o Comprovante de Cadastro de Projeto de Pesquisa será apresentada:

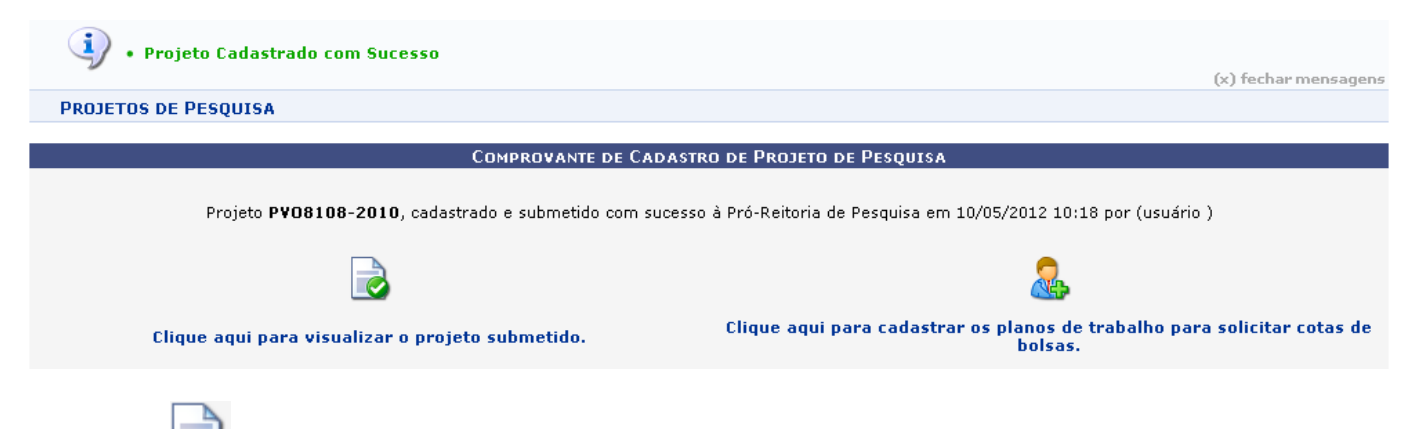

Clique em LSS caso deseje visualizar os dados do projeto cadastrado. Será apresentado conforme a tela a seguir:

|                                                                                                    |                                      | DAD                                  | DOS DO P                           | ROJETO I                             | DE PESQU                                | ISA                          |                         |                         |                             |                          |                             |                |
|----------------------------------------------------------------------------------------------------|--------------------------------------|--------------------------------------|------------------------------------|--------------------------------------|-----------------------------------------|------------------------------|-------------------------|-------------------------|-----------------------------|--------------------------|-----------------------------|----------------|
| Código: A ser ge                                                                                                    | erado após                           | a confirm                            | nação                              |                                      | -                                       |                              |                         |                         |                             |                          |                             |                |
| Título: Aspecto<br>Tine: INTERN                                                                                                    | s geomorf<br>C (Projeto              | ológicos e<br>Novo)                  | e geoturísti                       | icos assoc                           | ciados à re                             | egião cars                   | tica de F               | elipe Gue               | rra, RN                     |                          |                             |                |
| Categoria:                                                                                                    | o (, rojoto                          |                                      |                                    |                                      |                                         |                              |                         |                         |                             |                          |                             |                |
| Situação: CADAS"<br>Unidado:                                                                                                    | FRO EM AN                            | IDAMENTO                             | 0                                  |                                      |                                         |                              |                         |                         |                             |                          |                             |                |
| Centro: CENTRO                                                                                                    | DE CIÊN                              | CIAS EXA                             | TAS E DA                           | TERRA (1                             | .2.00)                                  |                              |                         |                         |                             |                          |                             |                |
| Palavra-Chave: Geomor                                                                                                    | fologia, m                           | orfologia (                          | carstica, g                        | eoturismo                            | 0                                       |                              |                         |                         |                             |                          |                             |                |
| E-mail: desenve<br>Edital: Edital PF                                                                                                    | ROPESQ 1                             | D/2010 - C                           | Cotas REUI                         | NI Excede                            | entes                                   |                              |                         |                         |                             |                          |                             |                |
| Cota: PROPES                                                                                                    | Q-REUNI 2                            | 2011 (01/0                           | 01/2011 a                          | 31/12/20                             | 11)                                     |                              |                         |                         |                             |                          |                             |                |
| Área de Conhecimento, GRUPO E LINHA D                                                                                                    | e Pesqui<br>a Regional               | SA                                   |                                    |                                      |                                         |                              |                         |                         |                             |                          |                             |                |
| Grupo de Pesquisa: BASE D                                                                                                    | E PESQUIS                            | SA EM GEO                            | ODINÂMIC                           | A (GCB0                              | 85-87)                                  |                              |                         |                         |                             |                          |                             |                |
| Linha de Pesquisa: Geologi<br>Corpo do Projeto                                                                                                    | a Regional                           | ;Vulcanisr                           | no Cenozo                          | oico;Geoli                           | ogia Estrut                             | tural;                       |                         |                         |                             |                          |                             |                |
| Resumo                                                                                                    |                                      |                                      |                                    |                                      |                                         |                              |                         |                         |                             |                          |                             |                |
| Na região de Felipe Guerra são encontradas as m<br>médio), possuem uma diversidade de espeleotem<br>estão associadas outros atrativos econômicos (ac                                                                                                    | ais espeta<br>as e indic<br>úmulo de | culares ca<br>adores de<br>água e de | avernas do<br>atividade<br>armazen | o Estado o<br>s neotecto<br>amento d | lo Rio Gra<br>ônicas rela<br>o petróleo | nde do Ne<br>acionadas<br>). | orte. Sua<br>com o p    | s caverna<br>rocesso c  | as, apesar<br>le carstifica | de seu poi<br>ação; além | rte (pequei<br>n do mais, : | no a<br>também |
| Além disso, sua beleza cênica pode despontar co<br>economia dessa região.                                                                                                    | mo um imp                            | portante a                           | itrativo ge                        | oturístico                           | , que pode                              | erá vir a s                  | e articula              | ar com ou               | tras ativid                 | ades para                | impulsiona                  | ara            |
| Neste Projeto pretende-se fazer uma caracterizaç<br>distrito espeleológico do nossso Estado.                                                                                                    | :ão dos as                           | pectos gei                           | ológicos e                         | geoturíst                            | icos dessa                              | s caverna                    | as e prop               | or medid                | as de prote                 | eção e uso               | i sustentáv                 | el desse       |
| Introdução/Justificativa<br>(incluindo os benefícios esperados no processo ensino-apre                                                                                                    | ndizagem e                           | o retorno p                          | ara os curso                       | os e para os                         | ; professore                            | s da institu                 | uição em g              | jeral)                  |                             |                          |                             |                |
| Este trabalho visa contribuir ao conhecimento do<br>cársticas impressas nas litologias carbonáticas da                                                                                                    | -<br>Distrito Es<br>Fomação          | -<br>peleológic<br>Jandaíra,         | o de Felip<br>Cretáceo             | e Guerra,<br>da Bacia                | extremo<br>Potiguar.                    | oete potiç                   | guar, aon               | ide são ei              | ncontradas                  | belíssima                | s expressõ                  | ies            |
| Nos calcários onde estão alojadas as cavenas, existem fósseis de animais marinhos que existiram no cretáceo, cujo interesse econômico tem levado a pessoas a<br>comercializarem de forma ilegal esses fósseis. O calcário da região das cavernas também vem sofrendo com a retirada do material para a obtenção da cal (a maior<br>parte por caieiras clandestinas) que ameaçam a integudade das cavernas. As cavernas estão cadastradas no Cadastro Nacional de Cavernas do Brasil (SBE), mas                                                                  |                                      |                                      |                                    |                                      |                                         |                              |                         |                         |                             |                          |                             |                |
| ainda carecem de catalogação sistemática visando sua proteção.<br>Este trabalho será desenvolvido por professores e alunos (um deles natural do prróprio município) da UFRN e contará com a colaboração de um grupo de Espeleologia<br>(SEPARN), com a qual atuamos desde 1998, ano em que desenvolvemos um Projeto de Extensão Universitária em parceria com a Prefeitura local e a comunidade.<br>Entretanto, a pesquisa foi descontinuada em vista do meu afastamento para doutoramento, sendo esta área retomada a partir de 2006 (até 2008), através de um |                                      |                                      |                                    |                                      |                                         |                              |                         |                         |                             |                          |                             |                |
| Objetivos                                                                                                    | _                                    |                                      |                                    |                                      |                                         |                              |                         |                         |                             |                          |                             |                |
| Como objetivo geral, o trabalho visa a caracteriz                                                                                                    | ação geoló                           | igica, geoi                          | mortológic                         | a e poter                            | icialidades                             | geoturist                    | ticas do E              | Distrito Es             | peleológic                  | o de Felipe              | e Guerra.                   |                |
| Os principais objetivos específicos são:                                                                                                    | h                                    |                                      |                                    |                                      |                                         |                              |                         |                         |                             |                          |                             |                |
| Compliação do acervo catalograrado ja existen     Complementação a/ou detalbamente das inform                                                                                                    | nte (atrave                          | s de um s                            | sig);                              | ológiones                            |                                         |                              |                         |                         |                             |                          |                             |                |
| <ol> <li>Complementação evou decamamento das mitori</li> <li>Jodiozoão das potencialidades gesturísticas (lis</li> </ol>                                                                                                    | nações ge                            | utos em u                            | e geomori                          | ologicas;                            |                                         |                              |                         |                         |                             |                          |                             |                |
| A. Integração de dades e geração des predutes p                                                                                                    | ara publici                          | ados entra                           | nn SIG);                           | o /ou mídi                           | a eletrônic                             | )                            |                         |                         |                             |                          |                             |                |
| 4. Integração de dados e geração dos produtos p                                                                                                    | ara publici                          | αφαυ (αιτις                          | yus, auas                          | e/ou miui                            |                                         |                              |                         |                         |                             |                          |                             |                |
| <ol> <li>Levantamento do material já existente: base d<br/>responsável pela preservação do patrimônio espe</li> </ol>                                                                                                    | e dados ge<br>eleológico :           | eradas po<br>(IBAMA/C                | r pesquisa<br>ECAV);               | idores (es                           | pecialmer                               | nte UFRN)                    | , ONG's                 | (especial               | mente SEP                   | ARN) e ón                | gão federa                  | I              |
| <ol> <li>Montagem de um Sistema de Informações Geo<br/>potencialidade / viabilidade de aproveitamento ge</li> </ol>                                                                                                    | rreferenci<br>oturístico             | adas (SIG<br>desse Dis               | 6): com ba<br>trito;               | ise no ace                           | ervo já exi                             | stentente                    | e definiç               | ção de no               | vos atribut                 | os visando               | o a avaliaçi                | ão da          |
| 3. Trabalhos de campo, envolvendo:                                                                                                    |                                      |                                      |                                    |                                      |                                         |                              |                         |                         |                             |                          |                             |                |
| a. Caracterização geomorfológica, estrutural e pe                                                                                                    | trografica                           | das caver<br>                        | rnas;                              |                                      |                                         |                              |                         |                         |                             |                          |                             |                |
| <ul> <li>b. Identificação dos espeleotemas e documentação</li> </ul>                                                                                                    | io fotográf                          | ica;                                 |                                    |                                      |                                         |                              |                         |                         |                             |                          |                             |                |
| <ul> <li>c. Entrevista com moradores, proprietarios de ter<br/>atividades que possam viabilizar um aproveitame</li> </ul>                                                                                                    | ra nas are<br>nto susten             | as de oco<br>itável das              | potencia da<br>potenciali          | dades loc                            | as e autori<br>ais.                     | idades loc                   | cais, visa              | ndo a ide               | ntificação                  | de expecta               | ativas e de                 | outras         |
| 4. Trabalhos de gabinete, visando a revisão biblio                                                                                                    | gráfica, in                          | terpretaçã                           | ão de dado                         | os, atualiz                          | ação da b                               | ase de da                    | ados.                   |                         |                             |                          |                             |                |
| <ol> <li>Síntese dos resultados e produção dos materia</li> </ol>                                                                                                    | is de divul                          | gação (ar                            | tigos, atla                        | s e/ou mí                            | dia eletrôr                             | nica).                       |                         |                         |                             |                          |                             |                |
| Referências<br>Andrew T. CHAMBERLAIN, William SELLERS, Chris<br>Science, v. 27 (10), p. 957-964. 2000.                                                                                                    | 5 PROCTO                             | R, Roslyn                            | COARD. C                           | Cave Dete                            | ection in Li                            | mestone                      | using Gri               | ound Pen                | etrating Ra                 | dar. Journ               | ial of Archa                | eological      |
| M. E. COLLINS, M. CUM, P. HANNINEN. Using grou<br>1-15. 1994.                                                                                                    | ınd-penetr                           | ating rada                           | ar to inves                        | tigate a s                           | ubsurface                               | karst lan                    | dscape ir               | n north-ce              | entral Florid               | da. Geoder               | rma, v. 61,                 | (1-2), p.      |
| Valéria. C. CÓRDOBA. A Evolução da Plataforma<br>UNESP/Campus Rio Claro, Tese de Doutorado (Ir                                                                                                    | Carbonáti<br>iéd.). 2001             | ca Jandaír<br>L.                     | ra durante                         | o Neocre                             | táceo na E                              | Bacia Poti                   | guar: An                | álise Pale              | oambienta                   | l, Diagené               | itica e Estra               | atigráfica.    |
| Francisco. W. CRUZ JR. Sistemas Deposicionais,<br>Curso de Geologia. Relatório de Graduação (Inéd                                                                                                    | Geomorfol<br>.). 1995.               | ogia e Ge                            | ologia Estr                        | utural de                            | uma área                                | na Regiã                     | io de Feli              | pe Guerr                | a, Sudoest                  | e da Bacia               | Potiguar.                   | UFRN /         |
| Guy DAGALLIER, Ari I. LAITINEN, Fabrice MALAR<br>Oxfordian limestone sequence located on the eas                                                                                                    | FRE, Ignac<br>tern flank             | e P. A. M.<br>of the Par             | . Van CAM<br>is Basin, N           | PENHOUT<br>IE France                 | , Paul C. F<br>. Sedimen                | H. VEEKEN<br>tary Geol       | ↓. Ground<br>ogy, v. 1  | d penetra<br>.30 (3-4), | ting radar<br>p. 149-16!    | application<br>5. 2000.  | n in a shallo               | ow marine      |
| James A. DOOLITTLE, Mary E. COLLINS. A compa                                                                                                    | rison of El                          | M inductio                           | n and GPR                          | methods                              | in areas                                | of karst. (                  | Geoderm                 | a, v. 85 (              | 1, 11) p. 8                 | 3-102.19                 | 98.                         |                |
| R. MARFIL, M.A. CAJA, M. TSIGE, I.S. Al-AASM, T<br>Eastern Iberian Range, Spain: A record of palaeo                                                                                                    | . MARTÍN-<br>fluids com              | CRESPO,<br>position a                | R. SALAS.<br>nd therma             | . Carbona<br>Il history.             | te-cement<br>Sediment                   | ted styloli<br>ary Geolo     | tes and f<br>igy, v. 17 | ractures<br>78 (3-4),   | n the Uppe<br>5. 237-257    | er Jurassic<br>. 2005.   | limestones                  | s of the       |
| Adrian NEAL. Ground-penetrating radar and its us                                                                                                    | e in sedim                           | entology:                            | principles                         | , problem                            | ns and pro                              | gress. Ea                    | rth-Scien               | ice Revie               | ws, v. 66 (                 | 3-4), p. 26              | 51-330.200                  | 04.            |
| V. SUCHY, P. DOBES, J. FILIP, M. STEJSKAL, A. Z<br>inclusion and apatite fission track analysis. Tector                                                                                                    | EMAN. Con<br>ophysics,               | nditions fo<br>v. 348, (1            | or veining i<br>L-3), p. 25        | in the Bar<br>-50, 2002              | randian B                               | asin (Low                    | er Palae                | ozoic), Ca              | ech Repub                   | lic: evider              | nce from flu                | biu            |
| MEMBROS DO PROJETO                                                                                                    |                                      |                                      |                                    |                                      |                                         |                              |                         |                         |                             |                          |                             |                |
| CPF Nome                                                                                                    | ·c                                   |                                      | Catego                             | ria                                  |                                         |                              | CH Ded                  | icada Ti                | po de Par                   | ticipação                | )                           |                |
| CRONOGRAMA DE ATIVIDADES                                                                                                    | -                                    |                                      | DOCEN                              |                                      |                                         |                              |                         | 20 0                    | UNDENAL                     | /~R(A)                   |                             | _              |
| Atividade                                                                                                    | Fev                                  | Mar                                  | Abr                                | Mai                                  | Jun                                     | 2012<br>Jul                  | Ago                     | Set                     | Out                         | Nev                      | Dez                         | 2013<br>Jan    |
| COMPILAÇÃO DE DADOS<br>MONTAGEM DE UM SIG                                                                                                    |                                      |                                      |                                    |                                      |                                         |                              |                         |                         |                             |                          |                             |                |
| TRABALHOS DE CAMPO                                                                                                    |                                      |                                      |                                    |                                      |                                         |                              |                         |                         |                             |                          |                             |                |
| TRABALHOS DE GABINETE                                                                                                    |                                      |                                      |                                    |                                      |                                         |                              |                         |                         |                             |                          |                             |                |
| STATESE DOS RESOLIADOS E PODLICAÇÕES                                                                                                    |                                      |                                      |                                    |                                      |                                         |                              |                         |                         |                             |                          |                             |                |

| SÍNTESE DOS RESULTADOS E PUBLICAÇÕES |                       |                         |
|--------------------------------------|-----------------------|-------------------------|
| HISTÓRICO DO PROJETO                 |                       |                         |
| Data                                 | Situação              | Usuário                 |
| 10/05/2012 08:34                     | CADASTRO EM ANDAMENTO | NOME DO USUÁRIO (login) |
| 10/05/2012 08:35                     | CADASTRO EM ANDAMENTO | NOME DO USUÁRIO (login) |
| 10/05/2012 08:35                     | CADASTRO EM ANDAMENTO | NOME DO USUÁRIO (login) |
| 10/05/2012 09:05                     | CADASTRO EM ANDAMENTO | NOME DO USUÁRIO (login) |

Retorne à tela anterior clicando em Voltar.

Clique em a para cadastrar um plano de trabalho que concorra à cotas de bolsas. Esta operação será explicada no manual <u>Solicitar Cota de Bolsas</u> no final deste, no tópico *Manuais Relacionados*.

## Bom Trabalho!

## **Manuais Relacionados**

- Solicitar Cota de Bolsa
- << Voltar Manuais do SIGAA

From: https://docs.info.ufrn.br/ -

Permanent link:

https://docs.info.ufrn.br/doku.php?id=suporte:manuais:sigaa:pesquisa:projetos:projetos\_de\_pesquisa:cadastrar\_projeto\_interno Last update: 2016/10/11 09:46

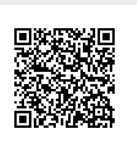